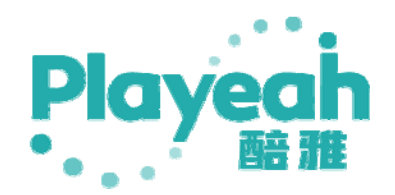

# Lighting Magic User manual

### catalogue

| 1. | Product introduction                    | . 3 |
|----|-----------------------------------------|-----|
|    | 1.1 Introduction to Lighting Magic      |     |
|    | 1.2 Lighting Magic features             |     |
|    | 1.3 Lighting Magic Product Illustration |     |
|    | 1.4 Lighting Magic product parameters4  |     |
| 2. | Lighting Magic Operation Tutorial       | . 4 |
|    | 2.1 Lighting Library Settings           |     |
|    | 2.1.1 Lighting Library Settings5        |     |
|    | 2.1.2 Color plate value6                |     |
|    | 2.2 Address channel                     |     |
|    | 2.2.1 Address Code Assignment8          |     |
|    | 2.2.2 Grouping                          |     |
|    | 2.3 Light group editing                 |     |
|    | 2.3.1 Light Group Edit                  |     |
|    | 2.4 Mode center                         |     |
|    | 2.5 Project settings                    |     |
| 3. | Detailed tutorial                       | 13  |

# **1. Product introduction**

### **1.1 Introduction to Lighting Magic**

Lighting Magic, the latest generation smart lighting processor from Playeah, uses a high-speed ARM industrial control platform, a dual-core Cortex-A7 central processor, and is developed based on an embedded Linux system. It can support the interconnection of more third-party lighting and sound equipment control, making it ideal for a new generation of immersive, interactive high-end sound and light entertainment and business application scenarios.

### **1.2 Lighting Magic features**

• Dual-core Cortex-A7 core plus single-core Cortex-M4 processor, embedded Linux core, stable and high-speed computational processing.

• Supports gigabit network connection, faster light control data transmission and lower latency.

• Two DMX512 inputs, can be connected to mainstream light consoles, with built-in bypass switching.

• Supports 2 DMX output interfaces, with a total of 1,024 lighting control channels.

• Up to 8 devices can be used in series, and the maximum of 8192 lighting control channels requires no settings, no debugging, just install and use.

• Can be connected to all meta-control centers for use.

### **1.3 Lighting Magic Product Illustration**

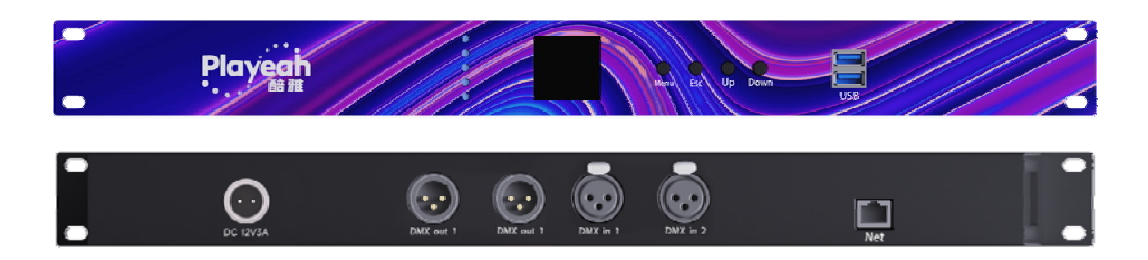

### **1.4 Lighting Magic product parameters**

| Processing    | 2core Cortex-A7 @800Mhz; 1core Cortex-M4 @209Mhz |               |                |  |  |  |  |  |  |  |
|---------------|--------------------------------------------------|---------------|----------------|--|--|--|--|--|--|--|
| core          |                                                  |               |                |  |  |  |  |  |  |  |
| Storage       | 1GB DDR3, 16GB EMMC                              | Operating     | embedded Linux |  |  |  |  |  |  |  |
|               |                                                  | system        |                |  |  |  |  |  |  |  |
| Control       | UDP, OSC                                         | Can be        | 8 units        |  |  |  |  |  |  |  |
| protocol      |                                                  | connected in  |                |  |  |  |  |  |  |  |
|               |                                                  | series        |                |  |  |  |  |  |  |  |
| Light control | 2*512                                            | Light control | 2*512          |  |  |  |  |  |  |  |
| input channel |                                                  | output        |                |  |  |  |  |  |  |  |
|               |                                                  | channel       |                |  |  |  |  |  |  |  |
| DMX input     | 2*XLR-M                                          | DMX output    | 2*XLR-F        |  |  |  |  |  |  |  |
| interface     |                                                  | interface     |                |  |  |  |  |  |  |  |
| USB interface | 2 * USB2.0                                       | Network       | 1 * RJ45       |  |  |  |  |  |  |  |
|               |                                                  | Interface     |                |  |  |  |  |  |  |  |
| Power supply  | DC12V-3A                                         | Weight        | 2. 3kg         |  |  |  |  |  |  |  |
| Sizes         | 483mm*205mm*45mm                                 | 1             |                |  |  |  |  |  |  |  |

# **2. Lighting Magic Operation Tutorial**

Once the product is installed, you can access the Party Genie's system settings interface to the Lighting Magic operation interface.

| J |          |                  |                    |          |                     |
|---|----------|------------------|--------------------|----------|---------------------|
|   | 系统复位     |                  |                    |          |                     |
|   | 系统信息     | VFC IP地址         | 192.168.188.201    | 保存       | VFC 设置              |
|   | 其他设置     |                  |                    |          |                     |
|   |          | 光魔AI IP地址        | 127.0.0.1          | 保存       | 光魔AI设置              |
|   |          |                  |                    |          |                     |
| С | lick the | 光魔AI设置<br>tab to | enter the Lighting | Magic or | peration interface. |

### 2.1 Lighting Library Settings

| Light Library<br>Seelings | Channel<br>Address | Automatic | Light Group<br>Editing | Mode Center | Project<br>Settings | Algorithm Usage: 212/512 | •× |
|---------------------------|--------------------|-----------|------------------------|-------------|---------------------|--------------------------|----|
|                           |                    |           |                        |             |                     |                          |    |
| Branc                     |                    | Nami      | Q Mode                 |             |                     |                          |    |
|                           |                    |           |                        |             |                     |                          |    |
|                           |                    |           |                        |             |                     |                          |    |
|                           |                    |           |                        |             |                     |                          |    |
|                           |                    |           |                        |             |                     |                          |    |
|                           |                    |           |                        |             |                     |                          |    |
|                           |                    |           |                        |             |                     |                          |    |
|                           |                    |           |                        |             |                     |                          |    |
|                           | +                  |           |                        | 2           |                     |                          |    |
|                           |                    |           |                        |             |                     |                          |    |
|                           |                    |           |                        |             |                     |                          |    |
|                           |                    |           |                        |             |                     |                          |    |

#### 2.1.1 Lighting Library Settings

In the light library setting page, you can add or delete the required light fixtures, and mark them with brand, name, and model. After entering all the light fixtures on site, you can proceed to the next step.

Click the button in the upper right corner **W** and set the IP in the following window to add or remove the lamp brand.

| System      |                 |                   | System                     |        |
|-------------|-----------------|-------------------|----------------------------|--------|
| IP Settings | Brand Settings  |                   | IP Settings Brand Settings |        |
| Number      | IP Address      |                   | Brand                      | Delete |
|             | 192.168.188.202 | Connected Success | ACME                       | Ū      |
|             | 192.168.188.203 | Connected Success | iw                         | Ū      |
|             | 192.168.188.204 | Connected Success | acme                       | Ū      |
|             | 192.168.188.205 | Connected Success | ROBE                       | Ū      |
|             | 192.168.188.206 | Connected Fail    |                            |        |
|             | 192.168.188.207 | Connected Fail    |                            |        |
|             | 192.168.188.208 | Connected Fail    |                            |        |
|             | 192.168.188.209 | Connected Fail    |                            |        |
|             |                 |                   |                            |        |
|             |                 |                   |                            |        |
|             |                 |                   |                            |        |
|             |                 | Save              |                            | Add    |

Go back to the Light library Settings page.

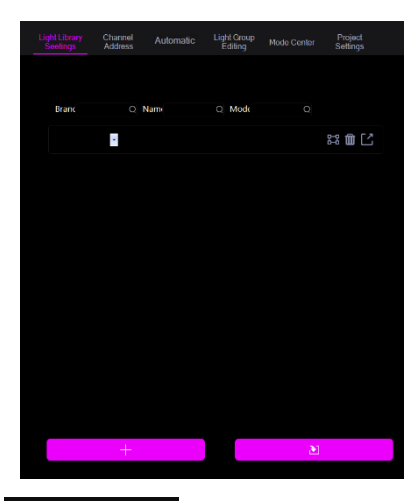

Click this button to add a light fixture and set the brand, name,

and model.

By clicking on this button, you can select a lighting brand that has already been added.

By clicking this button, you can set the channel table for this lamp in a lower window.

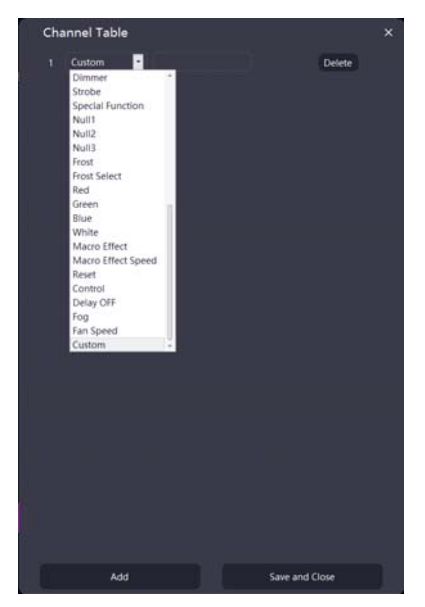

#### 2.1.2 Color plate value

After setting the channel table of the lamp, click the color wheel button to enter the value of the color wheel.

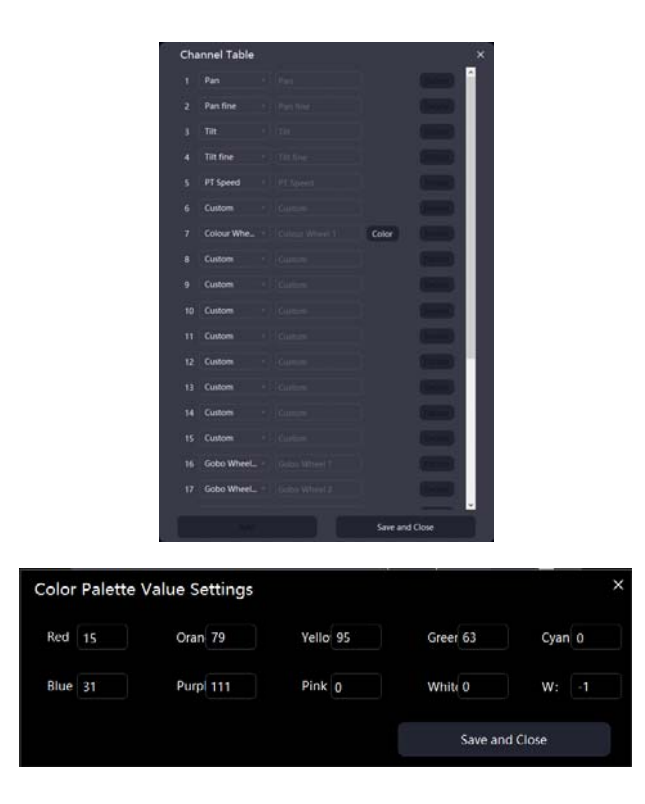

### 2.2 Address channel

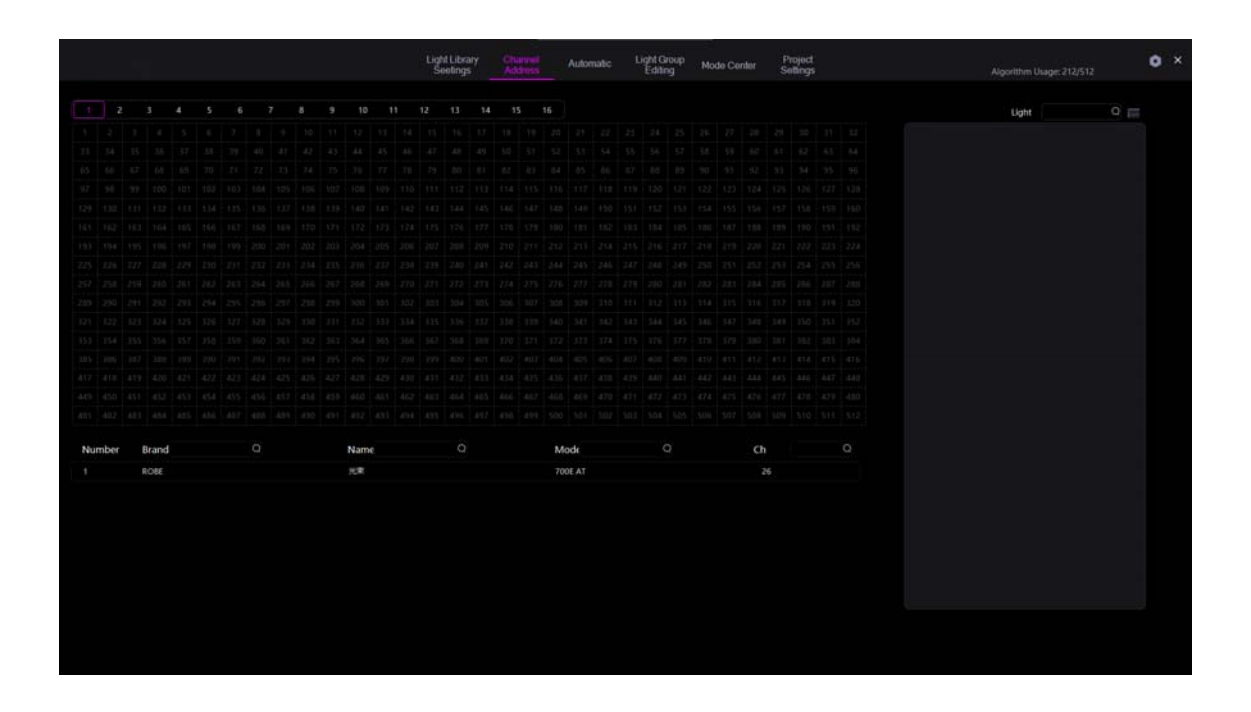

#### 2.2.1 Address Code Assignment

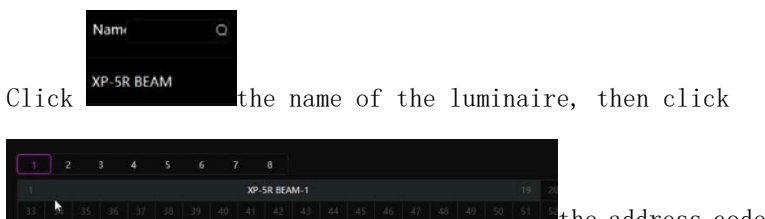

the address code number above, you can assign

the address code of the luminaire, the name can search the lamp, the channel number above 1-8 represents 8 output.

#### 2.2.2 Grouping

After the address code is assigned, the selection bar of lamp grouping will be displayed on the right side. Click the drop-down menu to group as needed.

|             |                | Light Library Channel<br>Seelings Address | Automatic Light Group Mode Ce | nter Project<br>Settings                                            | Algorithm Ukager 212/512 |
|-------------|----------------|-------------------------------------------|-------------------------------|---------------------------------------------------------------------|--------------------------|
| 1 2 3 4     | 5 6 7 8 9      | 10 11 12 13 14 15 1                       | 6                             |                                                                     | Light O                  |
|             |                | XP-SR BEAM-1                              |                               | XP-SR BEA                                                           | M-1 XP-5R BEAM-1         |
|             | NO SE IL ANN I | 20 20                                     | XP-SR BEAM-4                  | XP-SR BEA                                                           | M-2 XP-SR BEAM-2         |
|             | 104 105        | CM-2002-1                                 |                               | A 2002-2                                                            |                          |
|             | 134 335        | CM-2002-3                                 | СМ-200                        | 14                                                                  |                          |
| 100         |                |                                           |                               | THE TES THE THE INC. XP-SR BEA                                      | M-4 XP-SR BEAM-4         |
|             |                |                                           |                               | CM-2002-1                                                           | CM-200Z-1                |
|             |                |                                           |                               | 214 215 216 227 218 CM-2002-3                                       | CM-200Z-2                |
|             |                |                                           |                               | 216 317 3114 219 820<br>217 317 3114 219 820<br>217 317 314 317 317 | CM-200Z-3                |
|             |                |                                           |                               | CM-2002-4                                                           | CM-200Z-4                |
|             |                |                                           |                               |                                                                     |                          |
|             |                |                                           |                               |                                                                     |                          |
|             |                |                                           |                               |                                                                     |                          |
| umber Brand |                | Name Q                                    | Mode Q                        |                                                                     |                          |
| ACME        |                | CM-2002                                   | CM-700Z                       |                                                                     |                          |
| ROBE        |                | XP-SR BEAM                                | 700E AT                       |                                                                     |                          |
|             |                |                                           |                               |                                                                     |                          |
|             |                | as man over man or                        | 7 4                           |                                                                     |                          |
|             |                | 2 3 4 3 0                                 | 20 Changel                    |                                                                     |                          |
|             |                | 2 4 5 0                                   | 20 Channel                    |                                                                     |                          |

code assigned by the lamp to open the channel table test interface of the lamp.

| beam-1Channel Setting | × |
|-----------------------|---|
| Pan 🗖                 | 0 |
| Pan 🖣                 | 0 |
| Tilt •                | 0 |
| Tilt :                | 0 |
| PT S                  | 0 |
| Colc                  | 0 |
| Colc                  | 0 |
| Gob                   | 0 |
| Gob                   | 0 |
| Prisi                 | 0 |
| Prist                 | 0 |
| Foct                  | 0 |

### 2.3 Light group editing

#### 2.3.1 Light Group Edit

The light group editing page is displayed.

| Light Library<br>Seelings | Channel<br>Address |             |  | Project<br>Settings |      |   | • × |
|---------------------------|--------------------|-------------|--|---------------------|------|---|-----|
| oup List                  |                    | Effect List |  |                     |      |   |     |
| Numb Group Q              |                    | O Numbe     |  |                     |      |   |     |
|                           |                    |             |  |                     |      |   |     |
|                           | Merge<br>Editin    |             |  |                     |      |   |     |
|                           |                    |             |  |                     |      |   |     |
| XP-SR BEAM-3              | Merge              |             |  |                     |      |   |     |
| XP-SR BEAM-4              |                    |             |  |                     |      |   |     |
| CM-2002-1                 |                    |             |  |                     |      |   |     |
| CM-2002-2                 |                    |             |  |                     |      |   |     |
| CM-2002-3                 |                    |             |  |                     |      |   |     |
|                           |                    |             |  |                     |      |   |     |
|                           |                    |             |  |                     |      |   |     |
|                           |                    |             |  |                     |      |   |     |
|                           |                    |             |  |                     |      |   |     |
|                           |                    |             |  |                     |      |   |     |
|                           |                    |             |  |                     |      |   |     |
|                           |                    |             |  |                     |      |   |     |
|                           |                    |             |  |                     |      |   |     |
|                           |                    |             |  |                     |      |   |     |
|                           |                    |             |  |                     |      |   |     |
|                           |                    |             |  |                     |      |   |     |
|                           |                    |             |  |                     |      |   |     |
|                           |                    |             |  |                     |      |   |     |
|                           |                    | ERATIVALSE: |  |                     |      |   |     |
|                           |                    |             |  |                     |      |   |     |
|                           |                    |             |  |                     |      |   |     |
|                           |                    |             |  |                     |      |   |     |
|                           |                    |             |  |                     |      |   |     |
|                           |                    |             |  | Group               | List |   |     |
|                           |                    |             |  |                     |      | _ |     |

Group List

 Numb Group
 Q

 Quick
 Delete

 XP-SR BEAM-1
 2

 XP-SR BEAM-2
 XP-SR BEAM-2

Once the grouping is complete, click the tab 2 XP-SR BEAN group edit page to edit the reorganized parameters.

on the light

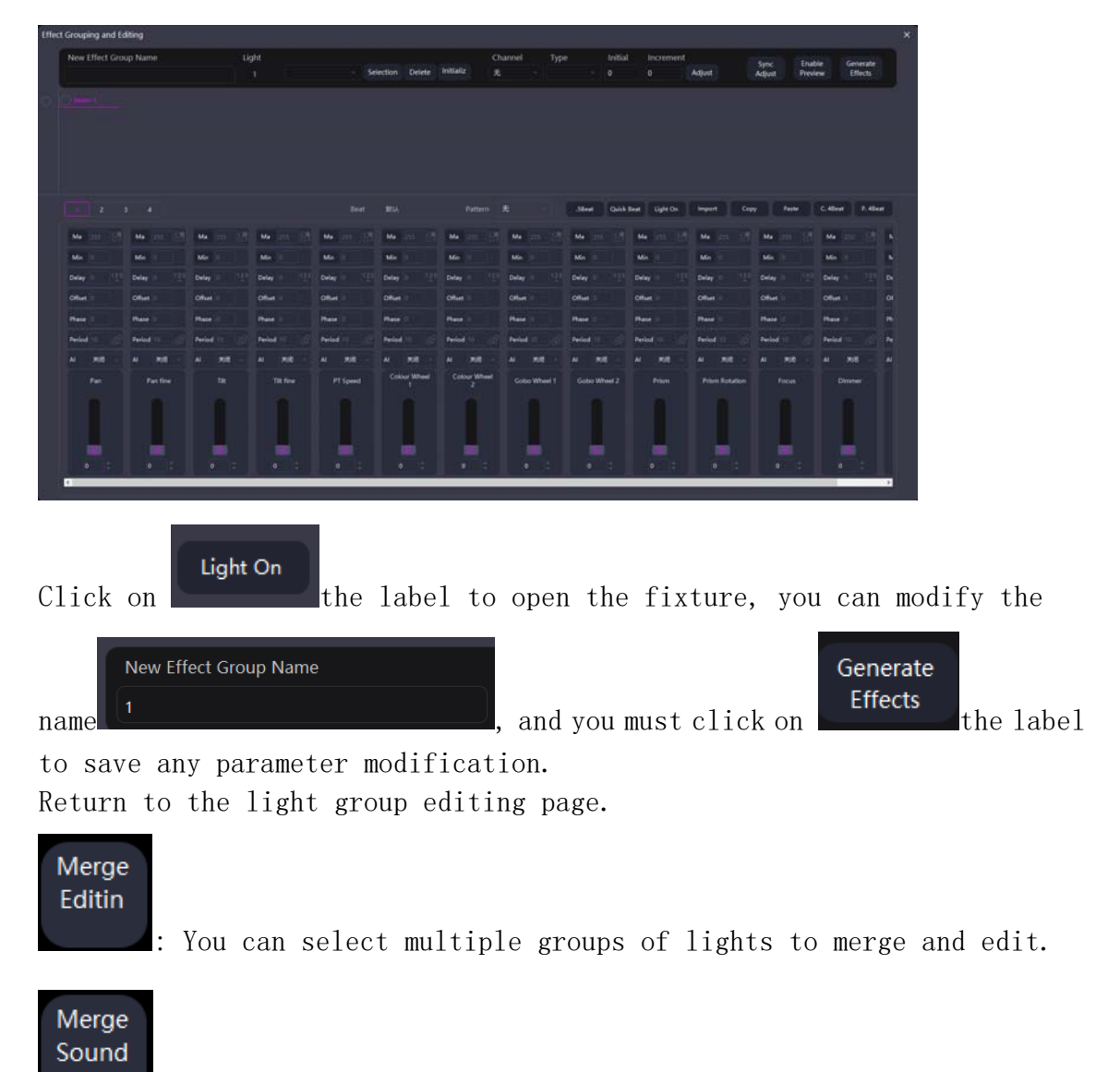

: Multiple effect groups can be merged.

When selecting multiple groups of lights and multiple groups of effect groups, you need to click in turn according to the logical order of lighting.

### 2.4 Mode center

Enter the mode hub page,

|                          | Lighting<br>Library<br>Settings | Address<br>charved | Artonale Upt      | General<br>Marke Canter<br>Mark | Propett<br>Selling |                   | Argorithm Usagar 212/512 | 0 × |
|--------------------------|---------------------------------|--------------------|-------------------|---------------------------------|--------------------|-------------------|--------------------------|-----|
|                          | edwith)                         | е<br>тамарі        | e<br>consti       | 10MAR                           | e<br>154555        | Emili<br>o        |                          |     |
| es<br>Rowrith            | rowen.                          | MOIR               | MORTE             | sorten                          | e<br>Kennet (12)   | e<br>Kennini() () |                          |     |
| æ<br>Kænsikel(14)        | e<br>Kanadard(15)               | Ø<br>Kesshel[16]   | Ø<br>Kanadiel(17) | erantei?tei                     | Ø<br>Kennet(11)    | ø<br>Kenstel011   |                          |     |
| ей<br>Каланан (1627)     | Comme (Con(22)                  |                    | et<br>Particiti   | 000009(23)                      |                    |                   |                          |     |
|                          |                                 |                    |                   |                                 |                    |                   |                          |     |
|                          |                                 |                    |                   |                                 |                    |                   |                          |     |
| Play Mode [] Play Pacago | ohSPlayback (Next, MM-1)        |                    |                   |                                 |                    |                   |                          |     |
|                          |                                 |                    |                   |                                 |                    |                   |                          |     |

In the lower left corner of the mode center, there is information on real-time music analysis, lighting effects, and segment information played in real time.

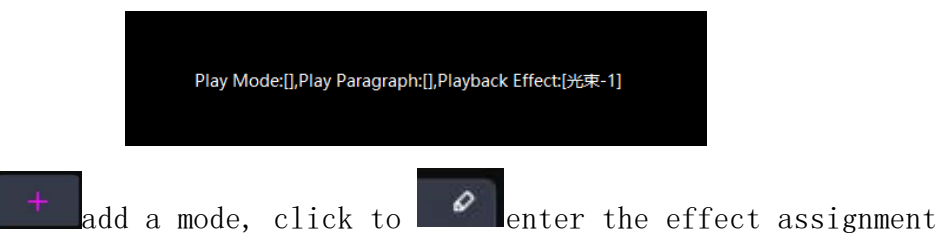

interface of each mode.

Click to

|                                 | Light Library Channel ,<br>Seetings Address , | Automatic Light Group Mod | e Conter Project<br>Settings | Algori        | thm Usage: 212/512 | × |
|---------------------------------|-----------------------------------------------|---------------------------|------------------------------|---------------|--------------------|---|
| EDM1Pattern Editing             |                                               |                           |                              |               |                    | × |
| Number : ffect I O Edit - 🖶 😒 🕮 |                                               |                           |                              |               |                    |   |
| Tello/                          |                                               |                           |                              |               |                    |   |
| ID Effect                       | ID Effect                                     | 10 Effect                 | ID Effect                    | ID Effect     | ID Effect          |   |
|                                 |                                               |                           |                              |               |                    |   |
| Outro                           |                                               |                           |                              |               |                    |   |
| 0 the                           | () Direct                                     | D (fine)                  | D Blies Brid Duraling)       | NIXIO CHANNEL |                    |   |

The edited effect group is on the left, and the paragraphs in this mode are on the right. Numbered effects can be assigned to each paragraph. Click the effect on the left and double-click in the paragraph box.

### 2.5 Project settings

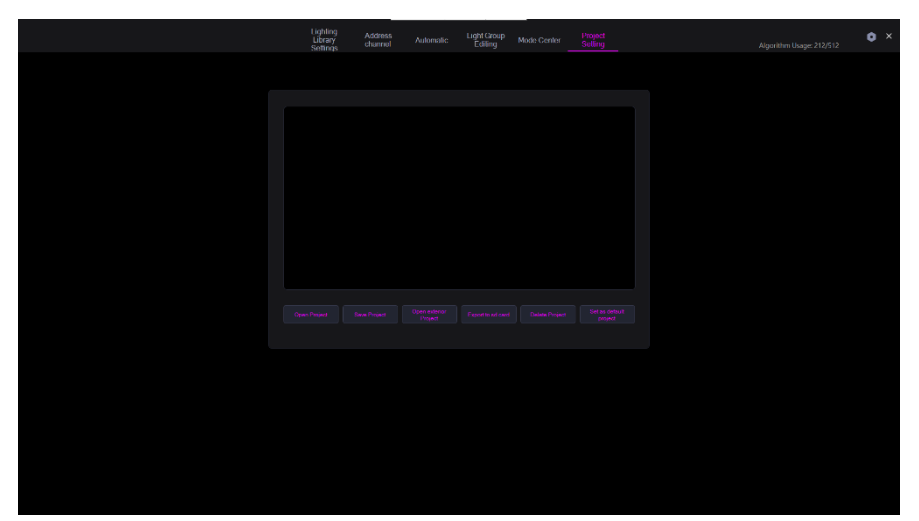

Go to the Project Settings page

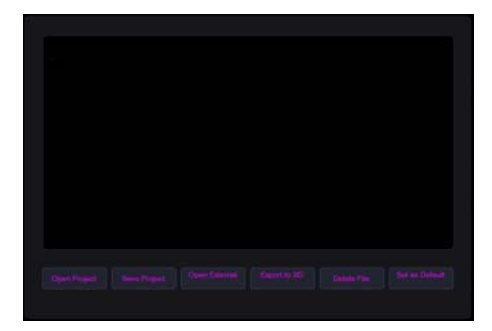

Project list

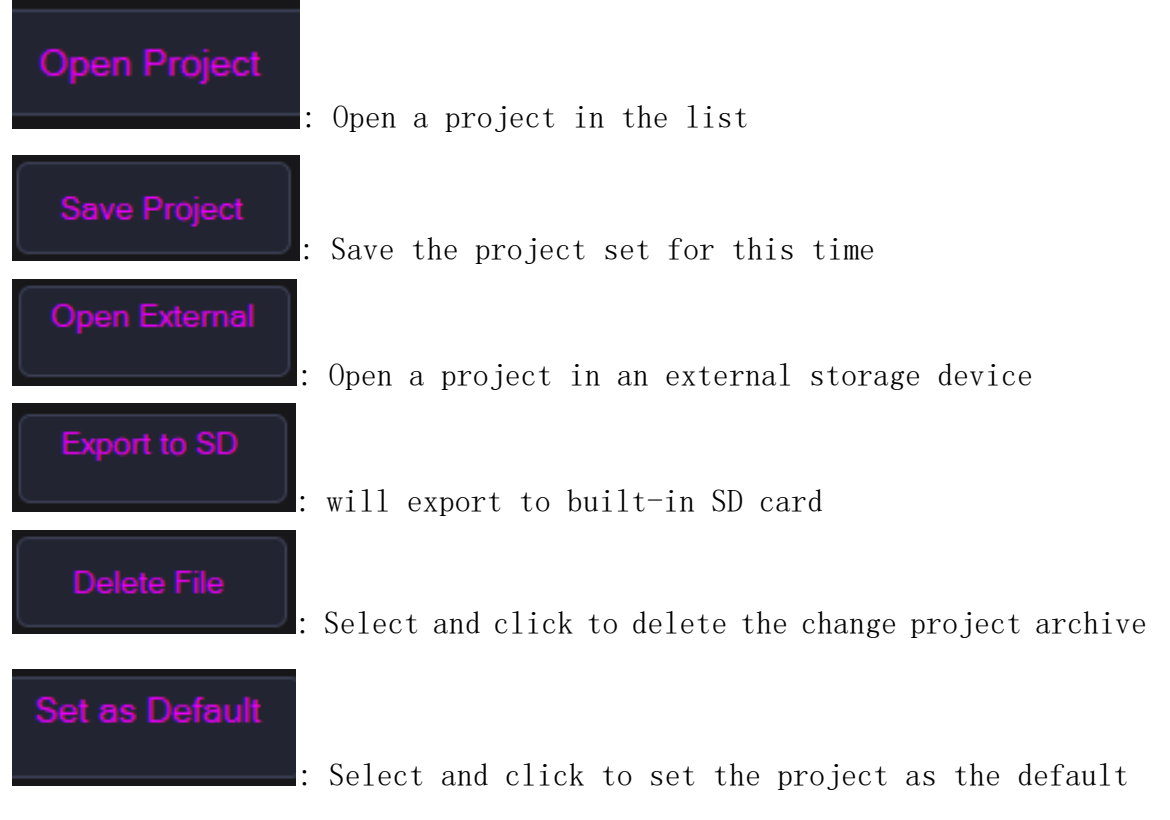

archive for each startup.

## 3. Detailed tutorial

The above is the basic user manual for Lighting Magic. Scan this QR code on WeChat to view a detailed video tutorial on using and editing Magic Illusion.

unile meca

Guangzhou Zhigu Yitong Technology Co., Ltd

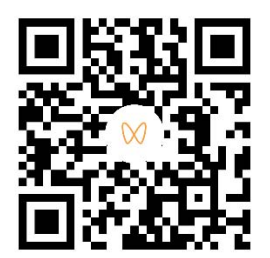

Scan to watch the video